## 「Hi-Life VIP」APP 序號輸入

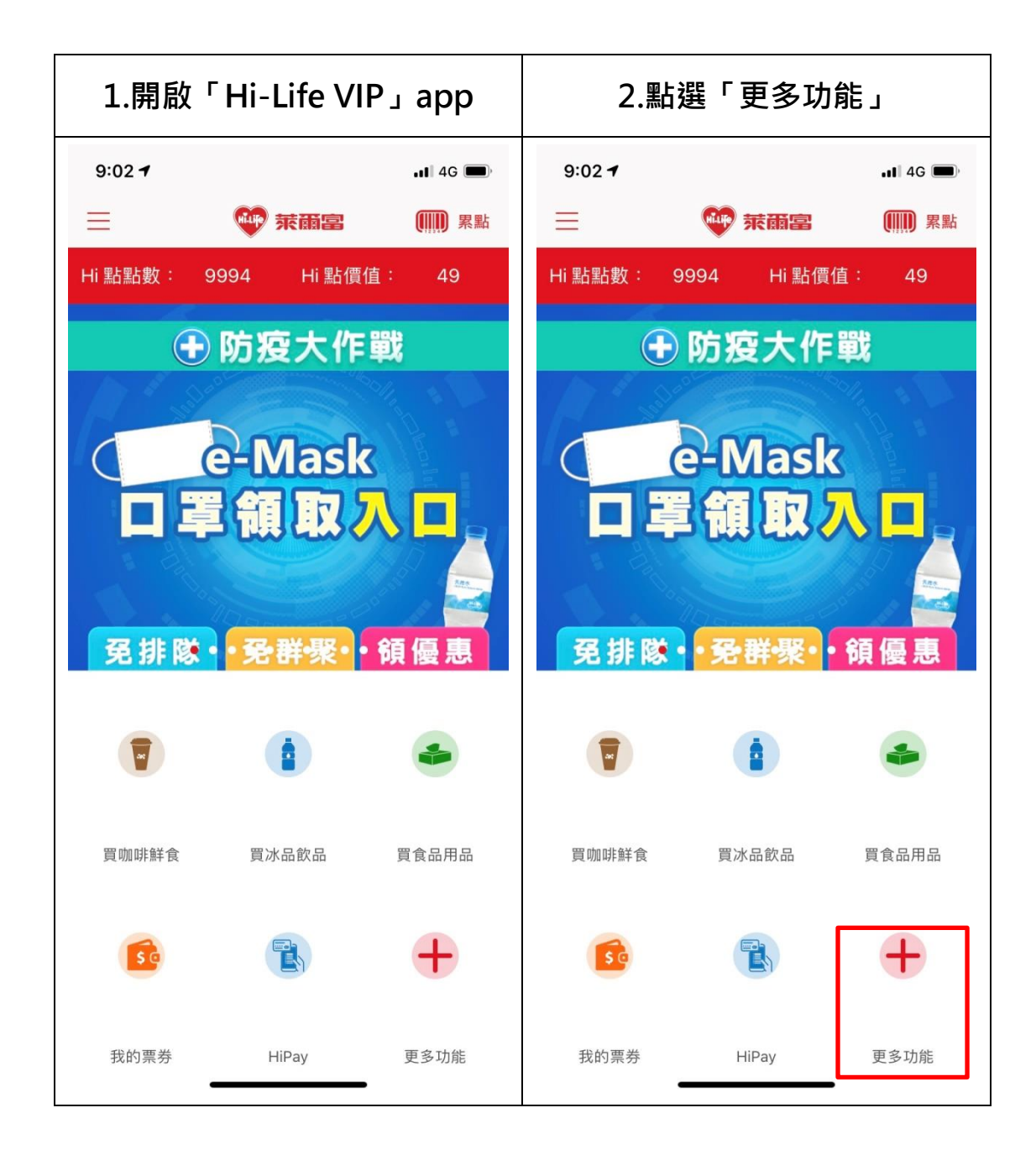

| 3.點選「序號輸入」                                                                                                    |                               |                               | 4.輸入兌換序號                                                                                                    |
|----------------------------------------------------------------------------------------------------|-------------------------------|-------------------------------|----------------------------------------------------------------------------------------------------|
| 11:25 <b>-</b>                                                                                                    | ● 末韻宮                         | .⊪ 4G ■)·<br>())) 累點          | 11:25                                                                                                    |
| Hi 點點數:                                                                                                    | 9994 Hi 點價仍<br>首頁<br><b>ī</b> | 直: 49<br>译                    | <b>請輸入或掃描活動序號 ③</b><br>活動序號為半形英數字,區分大小寫                                                                                                    |
| <ul> <li>         諸数兌換         (pers)         最新消息         (更加啡鮮食         (更加啡鮮食         (更加         (更加         (更加)         (基玩遊戲         (美玩遊戲         (美)         (美)         (美)         (美)         (美)         (美)         (美)         (大)         (大)</li></ul> | 我的票券                          | HiPay<br>武的點數<br>買食品用品<br>萊寄件 | <ul> <li>注意事項:</li> <li>1.請區分大小寫,並僅以半形英數字輸入正確的序號。</li> <li>2.序號請勿輸入空格。</li> <li>3.序號一經填入即不可再重複使用。</li> <li>4.請留意各項活動序號之有效期限,一旦逾期便無法使用。</li> <li>5.序號若經竄改、遺失或遭竊,恕不補發。</li> </ul> |
| 萊繳費<br>(1)<br>雲端超商                                                                                                    | 萊儲值<br>目子<br>雲端列印             | 序號輸入                          | 清除 確認                                                                                                    |

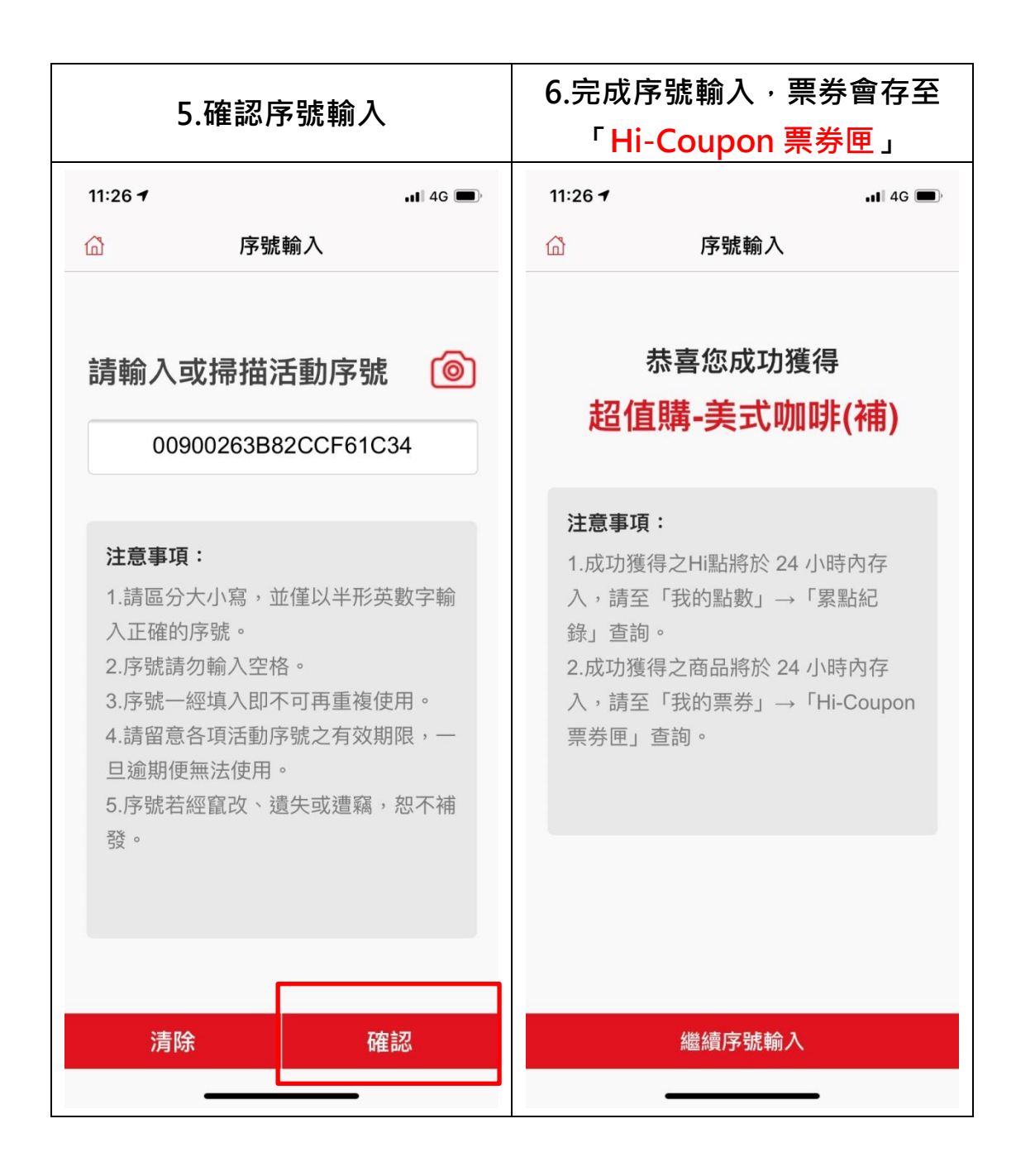

## Hi-Coupon 票券匣兌換流程

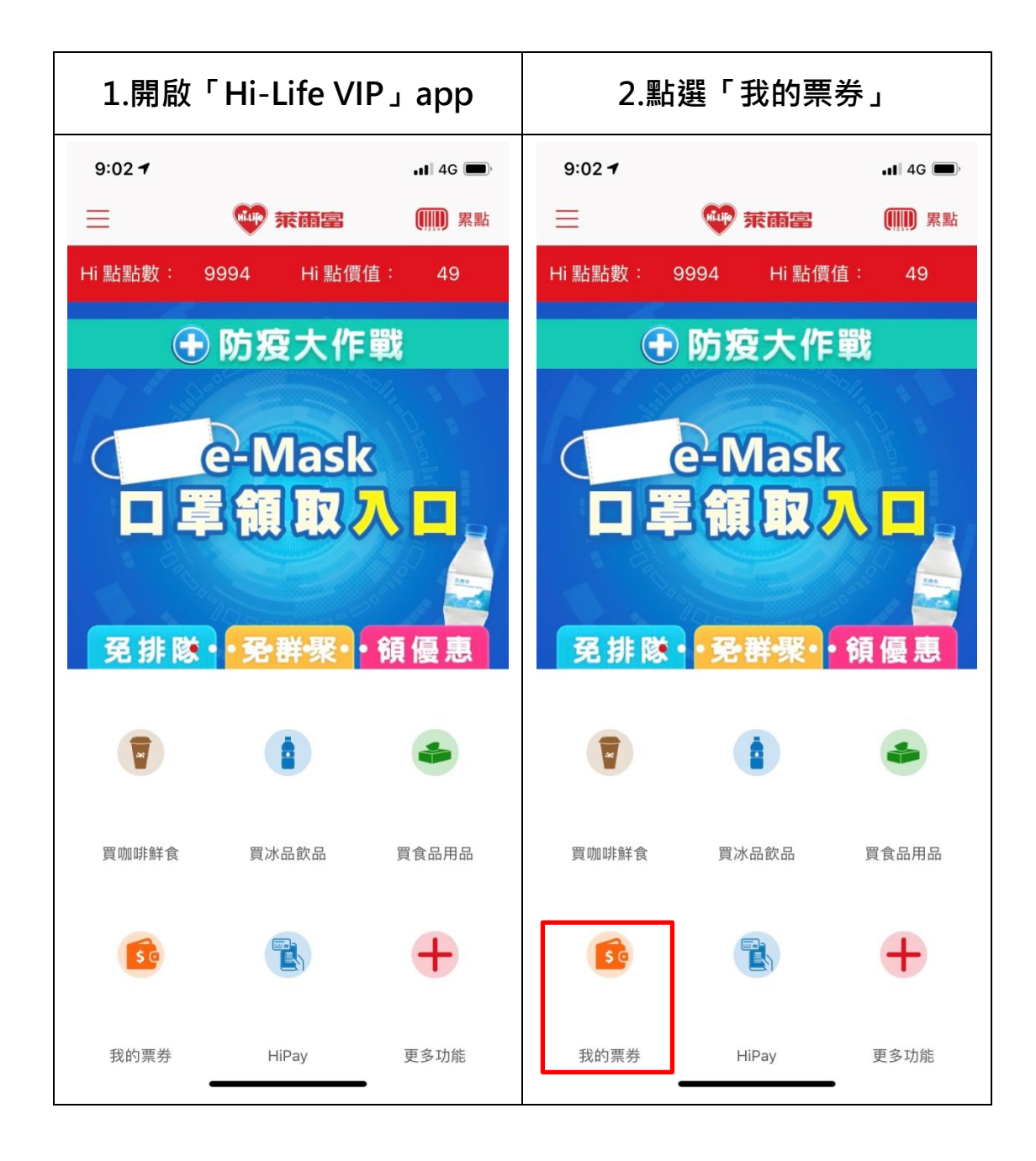

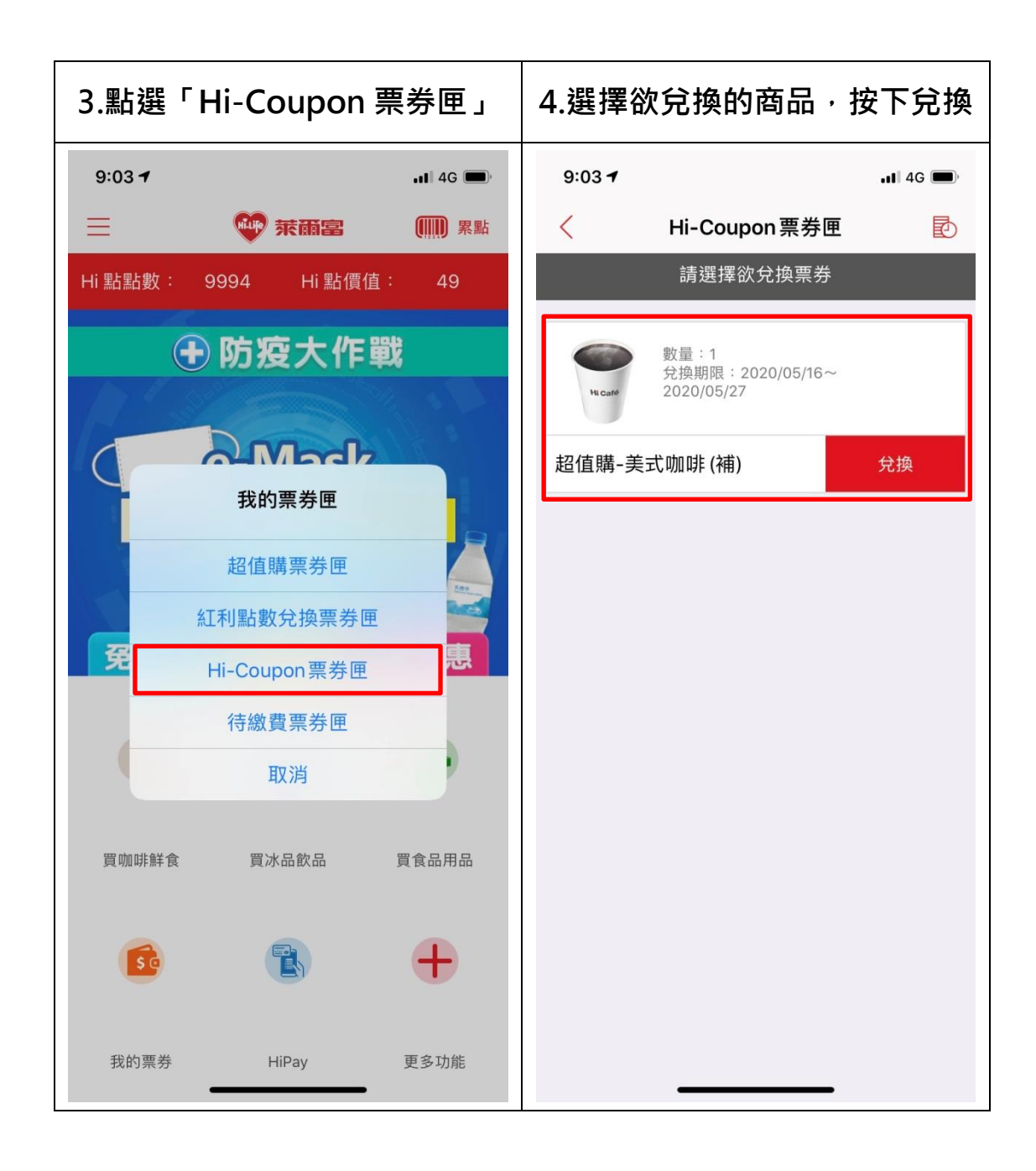

|      | 5.確認兌換                                 |          | 6.產生兌換條碼 <sup>,</sup> 至門市刷讀                                                                                                    |
|------|----------------------------------------|----------|----------------------------------------------------------------------------------------------------|
| 9:03 | <b>1</b><br>Hi-Coupon 亜米回              | .11 4G 🗩 | 9:03 <b>1</b>                                                                                                    |
|      | 請選擇欲兌換票券                               |          |                                                                                                    |
| Hic  | 数量:1<br>兌換期限:2020/05/16~<br>2020/05/27 |          |                                                                                                    |
| 超值則  | <b>溝-美式咖啡 (補)</b>                      | 兌換       | 86010030                                                                                                    |
|      | 確認要兌換嗎?確認後將<br>兌換條碼。                   | 產生       | 0Z98E9I9F5870                                                                                                    |
|      | 確定 取                                   | 肖        | <ul> <li>2020/05/18 09:03:49</li> <li>1. 點擊條碼可放大顯示。</li> <li>2. 該品項已進入兌換狀態,請至門市刷取條碼,完成<br/>兌換後請點運離開。</li> <li>③ 3. 如欲取消,請按取消兌換按鈕。</li> <li>4. 請使用萊爾富 APP兌換,截圖無效。</li> <li>5. 可兌換截止時間,以系統實際時間為準,請即早至<br/>門市兌換。</li> <li>④ 條碼產生時間:2020/05/18 09:03:48</li> <li>酒值購-美式咖啡(補)</li> </ul> |
|      |                                        |          | 離開                                                                                                    |